# Kursevi o akademskom integritetu

Uputstvo za Studenta

Dobro došli na aplikaciju.

Kao korisnik profila Student, na Vama je da Kod koji ste dobili od Vašeg profesora, unesete u administracioni panel i time steknete mogućnost da polažete jedan od testova. Posle uspešno položenog testa, dobićete mogućnost da pogledate i odštampate sertifikat na kojem će biti navedeno Vaše ime, ime kursa i datum polaganja.

# Prijava na nalog

Pri prvoj prijavi na nalog nalazite se na stranici **Profil**. Na istu stranicu možete doći ponovo klikom na korisničku sliku u gornjem desnom uglu ekrana pri čemu će se pojaviti korisnički prozor sa linkovima za **Profil**, **Početnu stranicu** kao i **Odjavu** sa sistema. Na početnu stranicu sajta takođe možete doći klikom na ikonicu kuće, odmah pored Vaše korisničke slike. Na stranici profila klikom na dugme **Izmeniti profil** dospevate na stranicu izmene profila. Na toj stranici možete promeniti Vaše:

- Ime
- E-mail adresu
- Lozinku
- Broj indeksa
- Profilnu sliku

Ime možete promeniti i ukoliko želite da odštampate Vaš sertifikat na drugom pismu (ćirilici ili latinici).

# Admin meni

Koristite meni u levom delu ekrana da dođete do dostupnih opcija.

### Moji kodovi

U ovoj sekciji možete uneti i pregledati listu kodova koje ste već uneli.

Pri kliku na dugme **Prikazati** ulazite u detaljan pregled svakog koda. Na ovoj stranici možete pregledati detalje koda (kojem kursu pripada, da li je aktivan i dr.), odštampati **QR kod** sa svim relevantnim informacijama na **stranici A4** formata.

### Sertifikati

Ovde možete pregledati spisak sertifikata za sve kodove / kurseve koje ste uspešno prošli.

Pri kliku na dugme **Prikazati** svakog sertifikata, ulazite na stranicu samog sertifikata koji klikom na dugme **Odštampajte sertifikat** možete odštampati. Klikom na dugme **Nazad** vraćate se na spisak svih dostupnih sertifikata.

Za štampanje sertifikata u PDF dokument, na vaš kompjuter preuzmite <u>Adobe Acrobat Reader</u> i pratite korake za instalaciju programa. Posle uspešne instalacije program će instalirati "štampač" koji se može koristiti za konvertovanje bilo kojeg dokumenta (pa i sertifikata) u PDF. Na stranici sertifikata, pri kliku na **Odštampajte dokument**, kod spiska štampača izaberite **Adobe PDF** i štampajte kao i svaku drugu stranicu. Program će tražiti lokaciju, gde želite da sačuvate PDF fajl.

Za najbolji izgled odštampanog sertifikata, preporučeno je da koristite pretraživač Google Chrome.